# LabQuest 2 Ad-Hoc Wi-Fi Setup

#### LabQuest Network Settings

 Tap the Wi-Fi symbol at the bottom right of the LabQuest's screen.

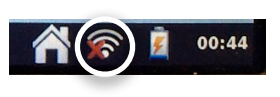

**2.** If Wi-Fi is not on, switch it to the **On** position now.

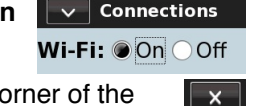

- **3.** Tap the gear icon at the top right corner of the screen, straight to the right of the On/Off buttons.
- 4. Select the option to Create Network.... If there are several available networks, you may have to scroll to the bottom of the list before you see this option.
- 5. Type a name for the network, such as **My LabQuest**, then click **Create**.

**Tip:** If multiple LabQuest devices will be in use simultaneously, be sure to give it a uniquely identifiable name so you can tell them apart.

- Wait for an IP address to appear beneath the name of the network. It will begin with 169.254. Once this address is visible, click the OK button.
- **7.** Tap the gear icon in the top right corner of the screen to return to the list of Wi-Fi networks.
- **8.** Tap the gear icon in the top right corner of the screen again, straight to the right of the On/Off buttons.
- 9. Tap the Configuration tab.
- 10. Choose the Manual option.

## 11. Tap on the IP Address and change it to 192.168.1.1

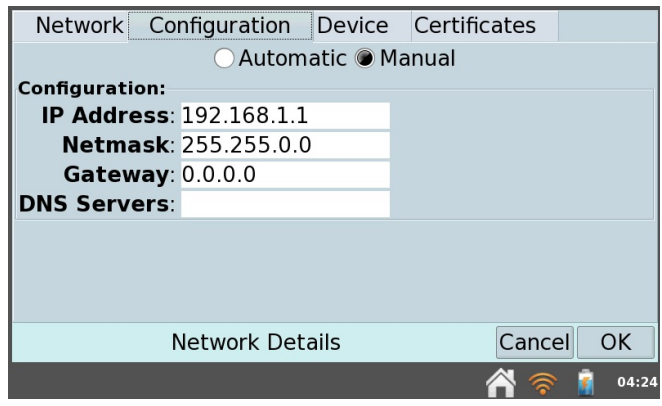

- 12. Tap the OK button. You should now be returned to the list of networks, and it should show the name of your network with the address 192.168.1.1 beneath it.
- **13.**Tap OK to return to the main network setup screen.

#### **iOS Network Settings**

- 1. Make sure the LabQuest 2 is on and Wi-Fi is still on.
- 2. On your iOS device, open the Settings app.
- **3.** Tap on **Wi-Fi** in the left sidebar. A list of available networks will appear.
- Locate the name of the network you created in the first section of this document and tap on it. It will appear in a separate section labeled **Devices**.
- 5. You may be warned that this network is not connected to the Internet. Click Join Anyway.
- 6. Tap the Static tab.
- 7. In the IP Address field type 192.168.1.2

**Tip:** When using multiple iPads, each one needs a different IP address. Increase the last digit of the IP address for every iPad you set up. For example the next one would be **192.168.1.3** 

| iPad     |                     |              |                | * 21% ■ |             |  |
|----------|---------------------|--------------|----------------|---------|-------------|--|
| Settings |                     | KWi-Fi My LQ |                | LQ      |             |  |
|          |                     |              | IP ADDRESS     |         |             |  |
| ≻        | Airplane Mode       | $\bigcirc$   | DHCP           | Boot    | MP Static   |  |
| <b>?</b> | Wi-Fi               | My LQ        | IP Address     | ł       | 192.168.1.5 |  |
| *        | Bluetooth           | On           | Subnet Mask    |         | 255.255.0.0 |  |
| VPN      | VPN Not             | Connected    | Router         |         |             |  |
|          |                     |              | DNS            |         |             |  |
|          | Notification Center |              | Search Domains |         |             |  |
| 8        | Control Center      |              |                |         |             |  |

- 8. Tap the back arrow labeled Wi-Fi and close the Settings app now.
- 9. Open Safari and type in the address bar:

## http://192.168.1.1

**10.**On the LabQuest device, connect a sensor and begin collecting data.

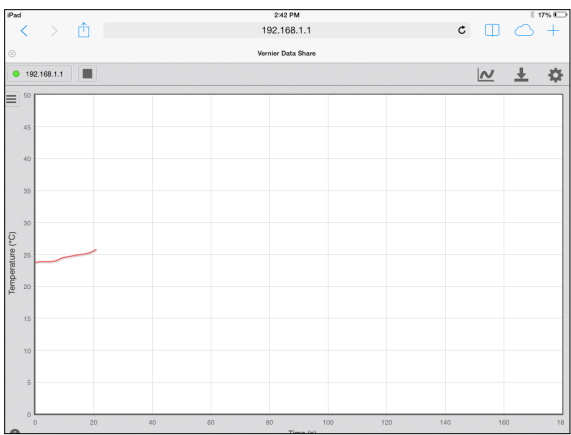